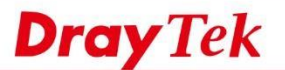

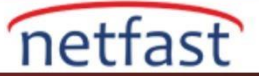

## Uzak VPN Ağının Belirli IP'ye Erişimini Kısıtlama

VPN, Local network ile Remote network arasında güvenli bir bağlantı sağlar. VPN kurulduktan sonra, Remote Network Local Networkteki tüm cihazlara fiziksel olarak bağlanmış gibi erişebilir. Ancak, yalnızca belirli bir sunucuya erişmek için Remote Network için VPN'i kurarsak? Bu makale, Routerin nasıl yapılandırılacağını ve Remote VPN kullanıcılarının sadece aşağıdaki senaryo için belirli bir Local sunucu ile nasıl kısıtlanacağını gösterecektir.

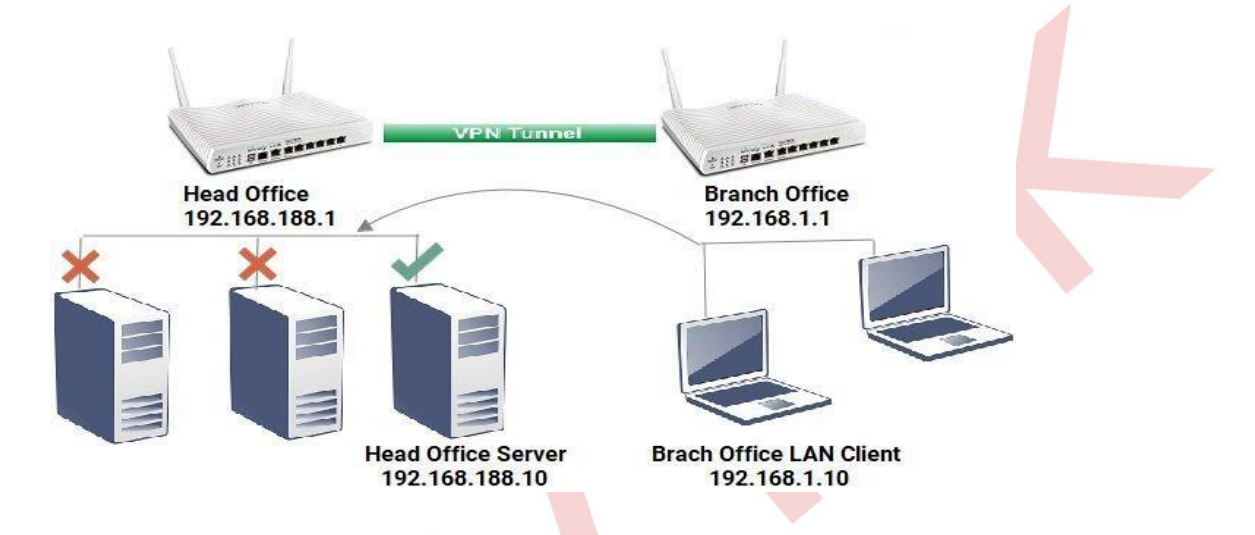

# DrayOS

Bunu başarmanın iki yolu vardır: VPN Configuration ve Firewall Rules.

#### 1.Yöntem 1: VPN Yapılandırması ile

Branch Office'de Vigor Router'ın LAN-LAN VPN profilinde, Remote Network IP'sini tüm ağdan sadece sunucunun IP'sine çevirin.

| 5. | TCP/IP | Network | Settings |
|----|--------|---------|----------|

5 TCP/IP Network Settings

| My WAN IP                        | 0.0.0           | RIP Direction Disable 🔻                             |
|----------------------------------|-----------------|-----------------------------------------------------|
| Remote Gateway IP                | 0.0.0           | From first subnet to remote network, you have to do |
| Remote Network IP                | 192.168.188.10  | Route V                                             |
| Remote Network Mask              | 255.255.255.255 | IPsec VPN with the Same Subnets                     |
| Local Network IP                 | 192.168.1.0     | Change default route to this VPN tuppel ( Only      |
| Local Network <mark>M</mark> ask | 255.255.255.0   | active if one single WAN is up )                    |
|                                  | More            |                                                     |

Head Office'deki Vigor Router'ın LAN-LAN VPN profilinde, Local Network IP'sini tüm ağdan sadece sunucunun IP'sine değiştirin.

| My WAN IP           | 0.0.0           | RIP Direction Disable 🔻                             |
|---------------------|-----------------|-----------------------------------------------------|
| Remote Gateway IP   | 0.0.0           | From first subnet to remote network, you have to do |
| Remote Network IP   | 192.168.1.0     | Route V                                             |
| Remote Network Mask | 255.255.255.0   | IPsec VPN with the Same Subnets                     |
| Local Network IP    | 192.168.188.10  | Change default route to this VPN tunnel ( Only      |
| Local Network Mask  | 255.255.255.255 | active if one single WAN is up )                    |
|                     | More            |                                                     |

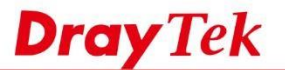

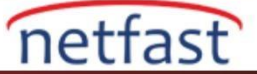

3. VPN kurulduğunda, Branch Office Router, yönlendirme bilgisine sadece sunucunun IP 192.168.188.10/32 bilgisine sahip olacak, böylece Branch Office'teki istemciler sadece sunucuya erişebilecektir.

## Diagnostics >> View Routing Table

| 10 | 14   |
|----|------|
| 11 | V T. |

| Key | Destina         | ation           | Gateway            | Interface | - |
|-----|-----------------|-----------------|--------------------|-----------|---|
| \$  | 0.0.0/          | 0.0.0.0         | via 192.168.239.1  | WAN2      |   |
| ~   | 192.168.1.0/    | 255.255.255.0   | directly connected | LAN1      |   |
|     | 192.168.239.0/  | 255.255.255.0   | directly connected | WAN2      |   |
| 5~  | 192.168.188.10/ | 255.255.255.255 | via 192.168.239.16 | VPN-1     |   |

### 2. Yöntem 2: Firewall Kurah'na Göre

- Branch Office'deki bağlantıyı sınırlandırmak için genel merkez Router'indeki firewall kuralını oluşturabiliriz. İlk önce Objects Setting >> IP Object'e gidin, serverin IP'si için bir IP Object profili oluşturmak için uygun bir indexe tıklayın:
- Nesneyi tanımlamak için Name girin
- Interface için "LAN / DMZ / RT / VPN" seçeneğini seçin
- Address Type için "Single Address" seçeneğini seçin ve ardından server IP adresini 192.168.188.10 olarak girin.
- Kaydetmek için OK'a tıklayın.
   Objects Setting >> IP Object

#### Profile Index : 1

| Name:         |       | server                  |        |
|---------------|-------|-------------------------|--------|
| Interface:    |       | LAN/DMZ/RT/VPN V        |        |
| Address Type  | e:    | Single Address <b>▼</b> |        |
| Mac Address   | a:    | 00:00:00:00:00:00       | 00     |
| Start IP Add  | ress: | 192.168.188.10          | Select |
| End IP Addre  | ess:  | 0.0.0.0                 | Select |
| Subnet Mask   | <:    |                         |        |
| Invert Select | tion: |                         |        |

- 1. Şube VPN Network'ü için bir IP Object profili oluşturmak üzere başka bir uygun indexe tıklayın, □ Name girin.
- Inteface için "LAN/DMZ/RT/VPN" seçin.
- Address Type için "Subnet Address" seçeneğini seçin ve ardından 192.168.1.0 IP adresini ve 255.255.255.0 Subnet Mask'ını girin.
- Kaydetmek için OK'a tıklayın.

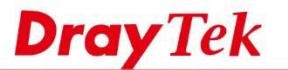

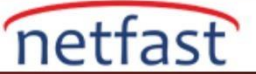

### Objects Setting >> IP Object

| lame:             | branchvpn        |        |
|-------------------|------------------|--------|
| terface:          | LAN/DMZ/RT/VPN V |        |
| ldress Type:      | Subnet Address ▼ |        |
| ac Address:       | 00:00:00:00:00   | ) :00  |
| tart IP Address:  | 192.168.1.0      | Select |
| nd IP Address:    | 0.0.0.0          | Select |
| ubnet Mask:       | 255.255.255.0    |        |
| Invert Selection: |                  |        |

2. Firewall >> Filter Setup >> Filter Set 2 (Default Data Filter)'e git, paketleri Branch Office'den sunucuya geçirmek üzere Firewall kuralını düzenlemek için mevcut bir profile tıkla.

Firewall kuralını etkinleştir.

Profil Name girin.

**Direction**: LAN/DMZ/RT/VPN  $\rightarrow$  LAN/DMZ/RT/VPN

Source IP: Branch VPN networkü için oluşturduğumuz IP nesnesini seçin.

Destination IP: Local server için oluşturduğumuz IP nesnesini seçin

(İsteğe bağlı) **Service Type**: Burada VPN networkünün sunucuya belirli bir porttan erişmesini istiyorsanız belirtin. **Filter**: Pass Immediately

| Check to enable the Filter Rule      |                                 |        |
|--------------------------------------|---------------------------------|--------|
| Comments                             | passBranch1                     |        |
| index(1-15) in <u>Schedule</u> Setup |                                 |        |
| Clear sessions when schedule ON      | Enable                          |        |
| Direction                            | LAN/DMZ/RT/VPN -> LAN/DMZ/RT/VP | N V    |
| Course ID                            | branchvpn                       |        |
| Source IP                            | Edit                            |        |
| Destination IR                       | server                          |        |
| Destination IP                       | Edit                            |        |
| Sanvisa Tuna                         | Any                             |        |
| Service Type                         | Edit                            |        |
| Fragments                            | Don't Care 🔻                    |        |
| Application                          | Action/Profile                  | Syslog |
| Filter                               | Pass Immediately 🔹              |        |
| Branch to Other Filter Set           | None 🔻                          |        |
| Sessions Control                     | 0 / 60000                       |        |
| MAC Bind IP                          | Non-Strict •                    |        |
| Quality of Service                   | None 🔻                          |        |
| Jser Management                      | None •                          |        |
| APP Enforcement                      | None <b>v</b>                   |        |
| JRL Content Filter                   | None 🔻                          |        |
| Web Content Filter                   | None 🔻                          |        |
| DNC Filter                           | Nono                            | (iii)  |

- 3. Paketleri şubeden diğer IP adreslerine engellemek için bir IP Filter kuralı oluşturmak için (Index number, step 3'den bir büyük olmalıdır) bir başka Index'e tıklayın.
- Bu Firewall kuralını etkinleştir.
- Profile Name gir.
- **Direction:** LAN/DMZ/RT/VPN  $\rightarrow$  LAN/DMZ/RT/VPN
- Source IP:Şube VPN networkü için oluşturduğumuz IP nesnesini seçin.
- **Destination IP:** Any
- Filter: Block Immediately

0

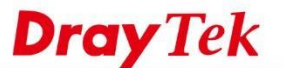

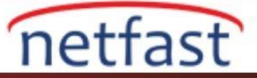

| Check to enable the Filter Rule      |                                |        |  |
|--------------------------------------|--------------------------------|--------|--|
| Comments                             | blockBranch1                   |        |  |
| Index(1-15) in <u>Schedule</u> Setup | , , , ,                        |        |  |
| Clear sessions when schedule ON      | Enable                         |        |  |
| Direction                            | LAN/DMZ/RT/VPN -> LAN/DMZ/RT/V | PN 🔻   |  |
| Source IP                            | branchvpn                      |        |  |
|                                      | Anv                            |        |  |
| Destination IP                       | Edit                           |        |  |
| Service Type                         | Any                            |        |  |
| Framenta                             | Eait                           |        |  |
| Fragments                            | Don't Care •                   |        |  |
| Application                          | Action/Profile                 | Syslog |  |
| Filter                               | Block Immediately              | ✓      |  |
| Branch to Other Filter Set           | None 🔻                         |        |  |
| Sessions Control                     | 0 / 60000                      |        |  |
| MAC Bind IP                          | Non-Strict *                   |        |  |
| Quality of Service                   | None 🔻                         |        |  |
| User Management                      | None *                         |        |  |
| APP Enforcement                      | None 🔻                         |        |  |
| URL Content Filter                   | None *                         |        |  |
| Web Content Filter                   | None 🔻                         |        |  |
| DNS Filter                           | None 🔻                         |        |  |

Ve bu gerekli yapılandırmayla. Filtrelenen trafik olup olmadığını görmek için, **Diagnostics** >> **Syslog Explorer** sayfasındaki Firewall loglarını kontrol edebiliriz.

# Diagnostics >> Syslog Explorer

| Web Syslog          | USB Syslog                                                                                                    |
|---------------------|----------------------------------------------------------------------------------------------------|
| Enable Web Syslog   | Export   Refresh   Clear                                                                                                    |
|                     | Syslog Type Firewall   Display Mode Stop record when fulls                                                                              |
| Time                | Message                                                                                                    |
| 2017-08-29 11:57:43 | [FILTER][Block][LAN/RT/VPN->LAN/RT/VPN, 0:10:42 ][@S:R=2:3,<br>192.168.1.10->192.168.188.11][ICMP][HLen=20, TLen=60, Type=8,<br>Code=0] |
| 2017-08-29 11:57:38 | [FILTER][Block][LAN/RT/VPN->LAN/RT/VPN, 0:10:37 ][@S:R=2:3,<br>192.168.1.10->192.168.188.11][ICMP][HLen=20, TLen=60, Type=8,<br>Code=0] |

# LİNUX

Bunu başarmanın iki yolu vardır: VPN Configuration ve Firewall kuralları.

## 1. Yöntem 1: VPN Yapılandırması ile

• Şubedeki Vigor Router'ın LAN-LAN VPN profilinde, Remote IP / Subnet Mask'ı tüm ağdan sadece sunucunun IP'sine çevirin.

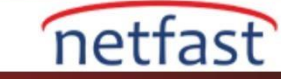

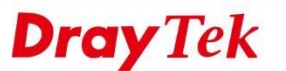

| ocal IP / Subnet Mask :   | 192.168.1.1 255.255.0/24 ¥ |                 |                           |
|---------------------------|----------------------------|-----------------|---------------------------|
|                           | 🕼 Add 📙 Save               |                 | Profile Number Limit : 16 |
|                           | IP                         | Subnet Mask     |                           |
| Remote IP / Subnet Mask : | 192.168.188.10             | 255.255.255.255 |                           |
|                           |                            |                 |                           |
| Route / NAT Mode :        | Route                      | ~               |                           |

Head Office'deki Vigor Router'ın LAN-LAN VPN profilinde, Local IP / Subnet Maskını tüm ağdan sadece ٠ sunucunun IP'sine değiştirin.

| ber Limit : |
|-------------|
|             |
| Ô           |
|             |

VPN kurulduğunda, Branch Office Router, yönlendirme bilgisine sadece Server'in IP 192.168.188.10/32 bilgisine sahip olacak, böylece Branch Office'teki Client'ler sadece Server'e erişebilecektir.

| Diagnostics >> | Routing | Table >> | Routing | Table |
|----------------|---------|----------|---------|-------|
|                |         |          |         |       |

| Rout | ing Table   IPv6 Routin | g Table |              | _     |                 |   |        |   |          |    |                |              |
|------|-------------------------|---------|--------------|-------|-----------------|---|--------|---|----------|----|----------------|--------------|
| 9    | Refresh                 |         |              |       |                 |   |        |   |          | U  | egend U=Up;G=C | Sateway;H=Ho |
|      | Search                  | 100     | Search       | 1     | Search          | 3 | Search | 9 | b Search | 10 | Search         | 100          |
|      | Destination             |         | Gateway      | <br>1 | Genmask         | - | Flags  | - | Metric   |    | Iface          |              |
| 1    | 192.168.66.1            |         | 0.0.0.0      | 2     | 255 255 255 255 |   | UH     |   | 0        |    | ppp1000        |              |
| 2    | 192.168.188.10          |         | 0.0.0.0      | 2     | 255.255.255.255 |   | UH     |   | 0        |    | ppp1000        |              |
| 3    | 192.168.39.0            |         | 0.0.0.0      | 3     | 255 255 255 0   |   | U      |   | 0        |    | wan-wan2       |              |
| 1    | 192.168.1.0             |         | 0.0.0.0      | 2     | 255 255 255 0   |   | U      |   | 0        |    | lan-lan1       |              |
| 5    | default                 |         | 192.168.39.1 | (     | 0.0.0.0         |   | UG     |   | 0        |    | wan-wan2       |              |

Yöntem 2 :Firewall Kuralı'na Göre

1. Brach ofisindeki bağlantıyı sınırlandırmak için merkez Router'de firewall kuralını oluşturabiliriz. Önce, Firewall >> Filter Setup >> IP Filter bölümüne gidin, yeni bir grup oluşturmak için Add'e tıklayın.

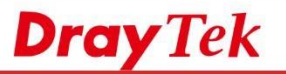

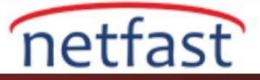

|                    |                | Grou                             | ib<br>Cor III One              | in A interesti A wone | Ab Andre Down           | Enable        |      |   |
|--------------------|----------------|----------------------------------|--------------------------------|-----------------------|-------------------------|---------------|------|---|
|                    |                |                                  |                                |                       |                         |               |      |   |
|                    |                |                                  | IP                             | Filter                | _ ×                     |               |      |   |
|                    |                |                                  |                                | Group : Server        | (Optional)              |               |      |   |
|                    |                |                                  |                                | 1                     | Apply 😮 Cancel          |               |      |   |
|                    |                |                                  |                                |                       |                         |               |      |   |
|                    |                |                                  |                                |                       |                         |               |      |   |
|                    |                |                                  |                                |                       |                         |               |      |   |
| iltre gru          | bunda, aş      | ağıdaki gil                      | oi yeni bir kur                | al ekleyin: 🛛 🧹       | Profile Name gi         | rin.          |      |   |
| • Etki             | nleștirme      | yi denetley                      | yin.                           |                       | 8                       |               |      |   |
| • Acti             | on için "      | Block if No                      | o Further Mat                  | ch"i seçin. 🛛 🥚       |                         |               |      |   |
| • Sou              | rce IP'de      | Branch Of                        | fice networkü                  | için bir nesne ek     | leyin ve onu seci       | n             |      |   |
| • Des <sup>1</sup> | tination ]     | P'de, Head                       | d Office netw                  | orkü için bir nesn    | e ekleyin ve onu        | seçin.        |      |   |
|                    | -              | Rule                             |                                |                       | · · · · ·               | ,             | - ×  |   |
|                    |                | Profile                          | : BranchToHead                 |                       |                         |               |      |   |
|                    |                | Action                           | Block If No Further Match      | × @                   |                         |               |      |   |
|                    |                | Next Group                       |                                | *                     |                         |               |      |   |
|                    |                | SysLog                           | Enable  Disable                |                       |                         |               |      |   |
|                    |                | Input Interface                  | Any                            | ~                     |                         |               |      |   |
|                    |                | Output Interface                 | Any                            | <b>*</b> .            |                         |               |      |   |
|                    |                | If no object is select           | ted in a category, the case of | Any' is applied       |                         |               |      |   |
|                    |                | Firewall Obje                    | ects<br>Crown                  |                       |                         |               |      |   |
|                    |                | <ul> <li>Incoming Cou</li> </ul> | ntry Filter                    |                       |                         |               | ~    |   |
|                    |                | Source Cour                      | ntry Object (At most accept 15 | countries)            |                         |               |      |   |
|                    |                | Destination 0                    | Country Plitter                | t 15 countries)       |                         |               | -    |   |
|                    |                | Source IP                        |                                |                       |                         |               |      |   |
|                    |                | Source IP Of                     | Address To                     | De Start IP Address   | End IP Address Subpet M | ask Edit      | E    |   |
|                    |                | ✓ Branch                         | Subnet                         | 192.168.1.1           | 255.255.2               | 55.0          |      |   |
|                    |                | Server                           | Single                         | 192.168.188.10        |                         | ×             |      |   |
|                    |                | Server_                          | subnet Subnet                  | 192.168.188.1         | 255.255.2               | 55.0          |      |   |
|                    |                |                                  |                                |                       |                         |               |      |   |
| -                  | Destination IF | )                                |                                |                       |                         |               |      |   |
| 4                  | Destination    | IP Object                        | 1                              |                       |                         |               |      | - |
|                    | Profile        |                                  | Address Type                   | Start IP Address      | End IP Address          | Subnet Mask   | Edit |   |
|                    | Branch         |                                  | Subnet                         | 192.168.1.1           |                         | 255.255.255.0 | ×    |   |
|                    | Server         |                                  | Single                         | 192.168.188.10        |                         |               | ×    |   |
|                    | Server_        | subnet                           | Subnet                         | 192.168.188.1         |                         | 255.255.255.0 | ×    |   |
|                    |                |                                  |                                |                       |                         |               |      | m |
|                    |                |                                  |                                |                       |                         |               |      |   |

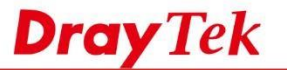

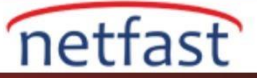

- 2. İkinci kuralı aşağıdaki gibi ekleyin 🛛 Profile Name girin.
- Etkinleştirmeyi denetleyin. ٠
- Action olarak "Accept"i seçin. •
- Source IP'de Branch Office Network'ü için bir nesne ekleyin ve onu seçin 🛛 Destination IP'de, Server'in IP'si • için bir nesne ekleyin ve onu seçin.

|    | Action :<br>Next Group<br>SysLog :<br>Input Interface :<br>Output Interface :<br>If no object is selected | Enable     Accept     Enable     Any     Any d in a category ts | Oisable     v      v      v      v      v      v      v      v      v      v      v      v      v      v | applied          |                |              |               |   |       |  |  |  |
|----|----------------------------------------------------------------------------------------------------|-----------------------------------------------------------------|----------------------------------------------------------------------------------------------------|------------------|----------------|--------------|---------------|---|-------|--|--|--|
|    | Advanced Set                                                                                              | ting                                                            |                                                                                                    |                  |                |              |               |   |       |  |  |  |
|    | Service Protoco                                                                                           | bl                                                              |                                                                                                    |                  |                |              |               |   |       |  |  |  |
|    | Service Type 0                                                                                            | Object                                                          |                                                                                                    |                  |                |              |               |   |       |  |  |  |
|    | Service Type 0                                                                                            | Group                                                           |                                                                                                    |                  |                |              |               |   |       |  |  |  |
|    | Incoming Count                                                                                            | try Filter                                                      |                                                                                                    |                  |                |              |               |   |       |  |  |  |
|    | Source Countries                                                                                          | ry Object (At n                                                 | nost accept 15 count                                                                                     | ies)             |                |              |               |   |       |  |  |  |
|    | Out-going Cour                                                                                            | Out-going Country Filter                                        |                                                                                                    |                  |                |              |               |   |       |  |  |  |
|    | Destination Co                                                                                            | ountry Object (                                                 | At most accept 15 co                                                                                     | ountries)        |                |              |               |   |       |  |  |  |
|    | Source IP                                                                                                 | 1.192                                                           |                                                                                                    |                  |                |              |               |   |       |  |  |  |
|    | Source IP Obj                                                                                             | ect                                                             | Address Time                                                                                             | Start ID Address | End ID Address | Submat Maal  |               | 1 |       |  |  |  |
|    | Prome                                                                                                    |                                                                 | Subpot                                                                                                   | 102 169 1 1      | End IF Address | 255 255 255  |               |   |       |  |  |  |
|    | Server                                                                                                    |                                                                 | Single                                                                                                   | 192.168.188.10   |                | 200.200.200. |               |   |       |  |  |  |
|    | Server su                                                                                                 | ibnet                                                           | Subnet                                                                                                   | 192,168,188,1    |                | 255 255 255  |               | 6 |       |  |  |  |
|    |                                                                                                    |                                                                 |                                                                                                    |                  |                |              |               |   |       |  |  |  |
| es | tination IP Object                                                                                        | 0.444                                                           |                                                                                                    | Start ID Address |                |              | Subject March |   | E-dia |  |  |  |
|    |                                                                                                    | Audre                                                           | as type                                                                                                  | Start IF Address | End IF Add     |              | Sublict Mask  | _ | Eun   |  |  |  |
|    | Branch                                                                                                    | Subnet                                                          | t                                                                                                    | 192.168.1.1      |                | 2            | 255.255.255.0 |   | ×     |  |  |  |
|    | Server                                                                                                    | Single                                                          | -                                                                                                    | 192.168.188.10   |                |              |               |   | ×     |  |  |  |
| ]  | Server_subnet                                                                                             | Subnet                                                          | t                                                                                                    | 192.168.188.1    |                | 2            | 55.255.255.0  |   | ×     |  |  |  |
|    |                                                                                                    |                                                                 |                                                                                                    |                  |                |              |               |   |       |  |  |  |